#### Technical Information

YS1000

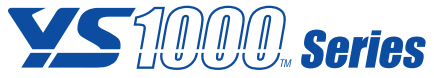

Replacement Guide  $YS170 \rightarrow YS1700$  User Program Conversion

TI 01B08A02-07EN

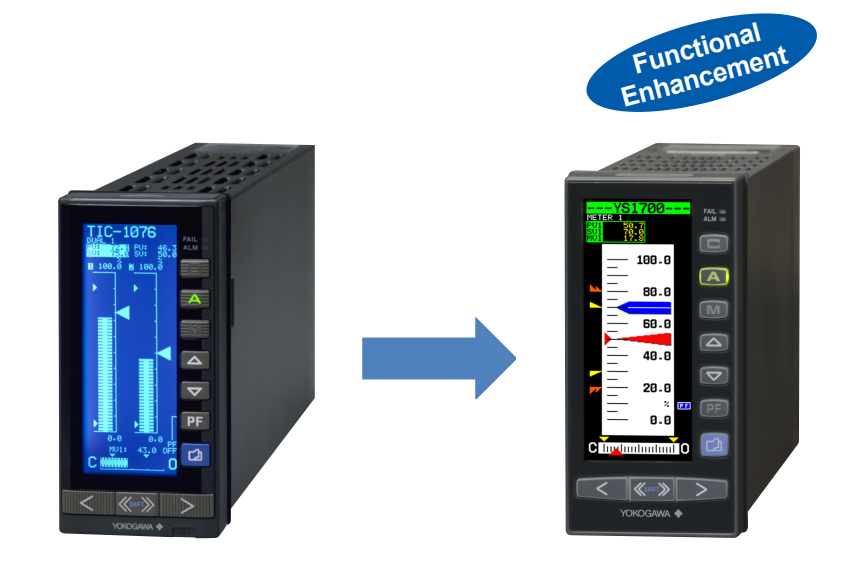

The contents of this Technical Information are subject to change without notice.

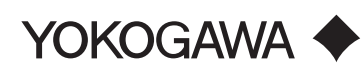

## Contents

| Introduction                                    | 3  |
|-------------------------------------------------|----|
| 1. YS100→YS1000 Instrument Correspondence Table | 4  |
| 2. Old model conversion flow chart              | 5  |
| 3. Overview of YS100 conversion                 | 6  |
| 4. YS100 conversion procedure                   | 6  |
| 5. Precautions                                  | 16 |
| 6. Reference documentation                      | 17 |
| Revision Information                            | i  |

## Introduction

This manual describes how to read user programs and parameters from the YS100 and convert then to YS1000 data.

Outside YS170 programmable mode, conversion to YS1000 is possible through conversion of the read parameters.

In YS170 programmable mode, conversion to YS1700 is possible by converting user programs and parameters.

In any case, be sure to check data and operations after conversion.

#### •Documentation for replacement

| Name                                                                           | No.              | Description                                                                                                    |
|--------------------------------------------------------------------------------|------------------|----------------------------------------------------------------------------------------------------|
| YS1000 Series Replacement Guide<br>Overview, Model Conversion                  | TI 01B08A02-05EN | Please read me first.<br>This manual describes the overview,<br>model conversion.                                              |
| YS1000 Series Replacement Guide<br>Installation and Wiring                     | TI 01B08A02-06EN | This manual describes the compatibility<br>of installation and wiring with YS100,<br>YS80, EBS, I, EK, HOMAC, and 100<br>line. |
| YS1000 Replacement Guide<br>YS170 $\rightarrow$ YS1700 User Program Conversion | TI 01B08A02-07EN | This manual describes how to read<br>user programs and parameters from<br>the YS100 and convert then to YS1000<br>data.        |
| YS1000 Replacement Guide SLPC $\rightarrow$ YS1700 User Program Conversion     | TI 01B08A02-08EN | This manual describes how to read<br>user programs and parameters from the<br>SLPC and convert then to YS1000 data.            |

#### Notice

- The contents of this manual are subject to change without notice as a result of continuing improvements to the instrument's performance and functions.
- Every effort has been made to ensure accuracy in the preparation of this manual. Should any errors or omissions come to your attention, however, please inform Yokogawa Electric's sales office or sales representative.
- Under no circumstances may the contents of this manual, in part or in whole, be transcribed or copied without our permission.

#### Trademarks

- Our product names or brand names mentioned in this manual are the trademarks or registered trademarks of Yokogawa Electric Corporation (hereinafter referred to as YOKOGAWA).
- Ethernet is a registered trademark of XEROX Corporation in the United States.
- We do not use the TM or ® mark to indicate these trademarks or registered trademarks in this user's manual.
- All other product names mentioned in this user's manual are trademarks or registered trademarks of their respective companies.

### →1. YS100→YS1000 Instrument Correspondence Table

| MODEL | Name                               | YS1000 |
|-------|------------------------------------|--------|
| YS170 | Programmable Indicating Controller | YS1700 |
| YS150 | Indicating Controller              | YS1500 |
| YS135 | Manual Setter for SV Setting       | YS1350 |
| YS136 | Manual Setter for MV Setting       | YS1360 |
| YS131 | Indicator with Alarm               | YS1310 |

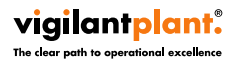

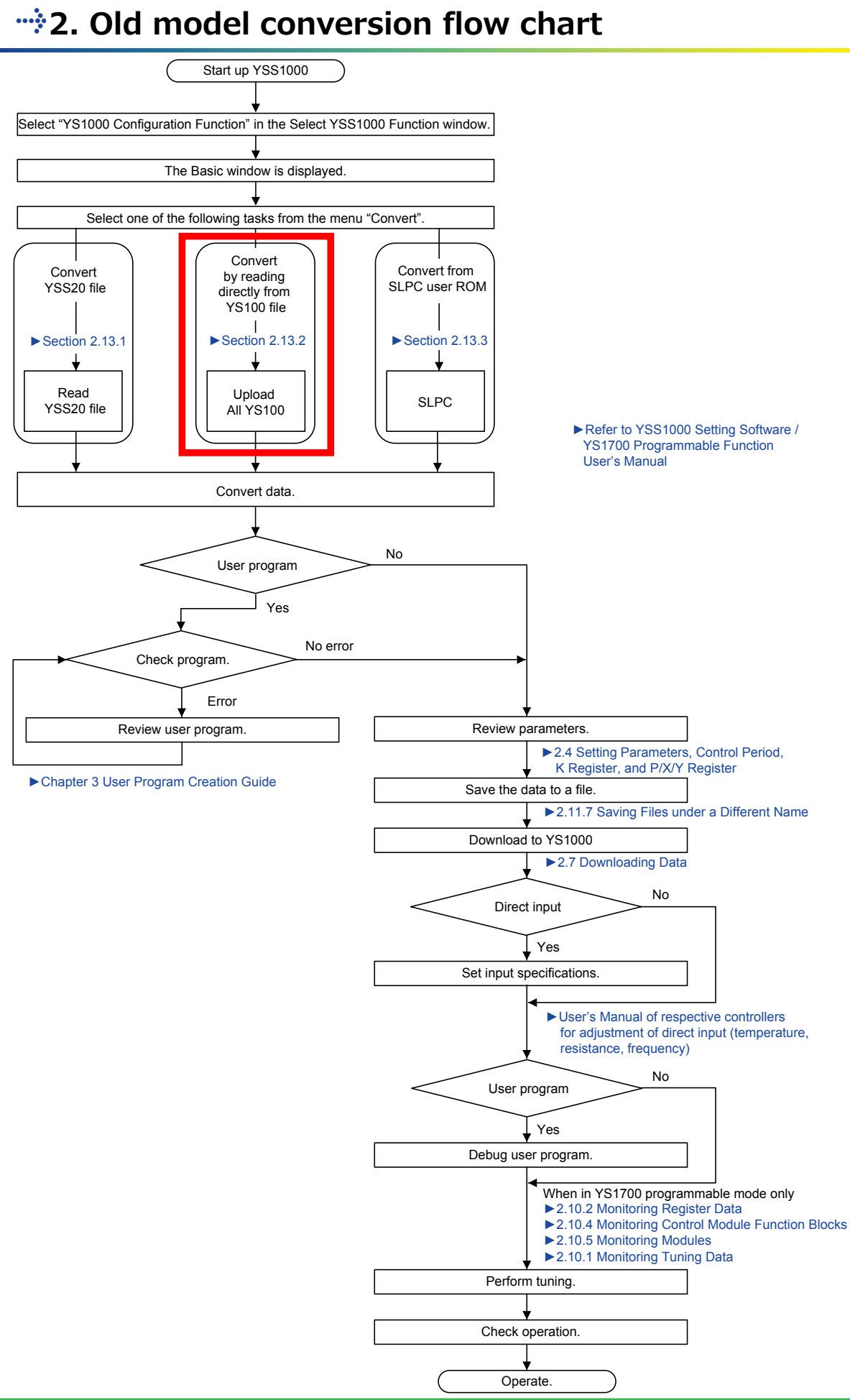

### **3.** Overview of YS100 conversion

→ Parameters and user programs: Read from the YS100 and convert

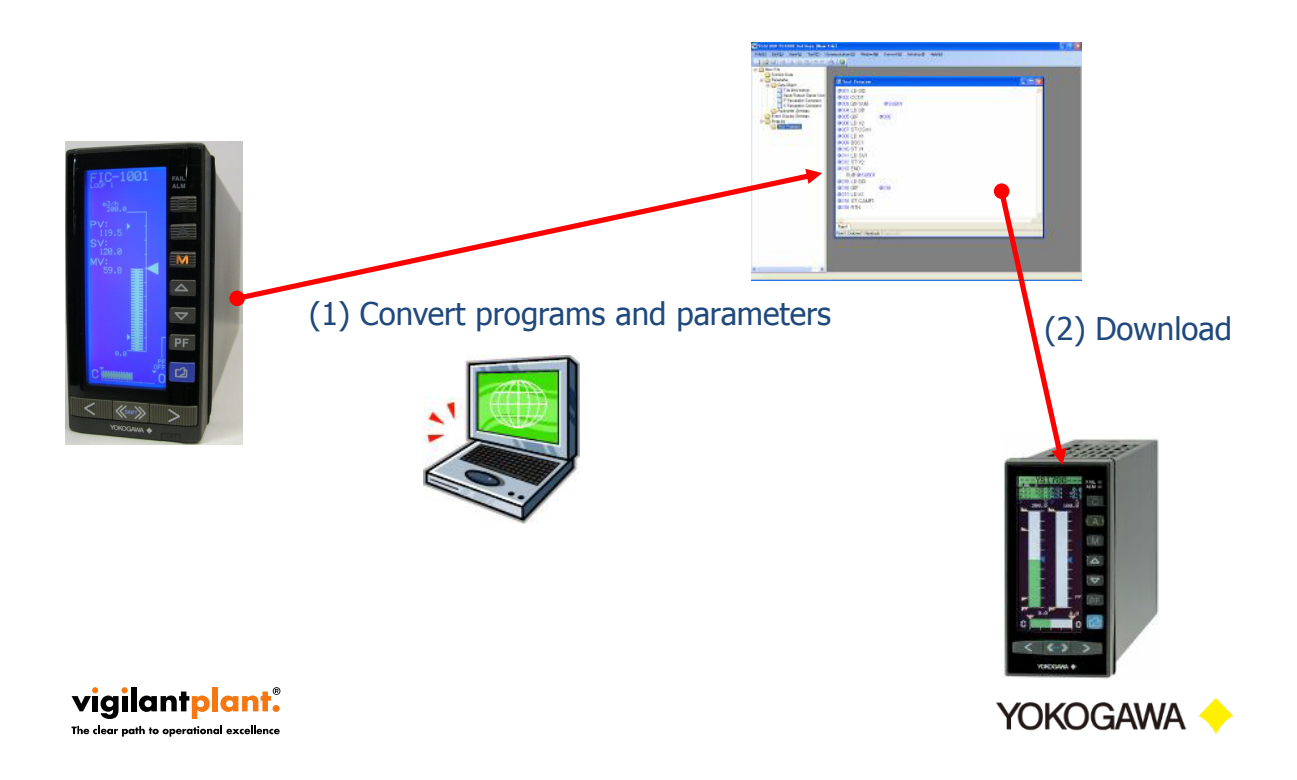

#### \*\*\* 4. YS100 conversion procedure

- → 4.1 Starting the YSS1000
- → 4.2 YS100 connection and starting the YS100 upload
- ---- 4.3 Executing the YS100 upload and checking the converted results
- → 4.5 Saving files
- ☆ 4.7 Checking programs
- → 4.8 Checking and entering parameters
- → 4.9 Download on the YS1000
- → 4.10 Checking operation (debugging programs)

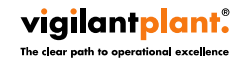

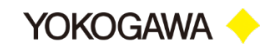

- → Start the YSS1000
- ---- Click the YS1000 Configuration Function

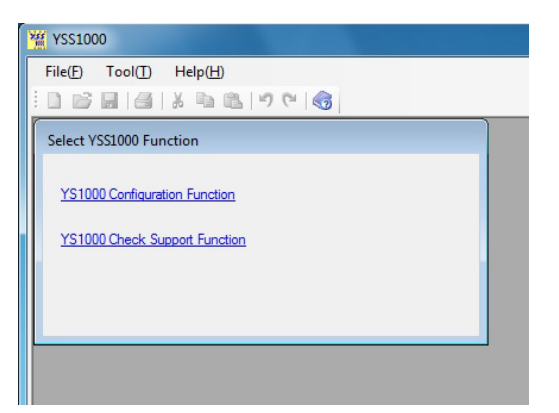

vigilantplant. The clear path to operational excellence

Yokogawa 🔶

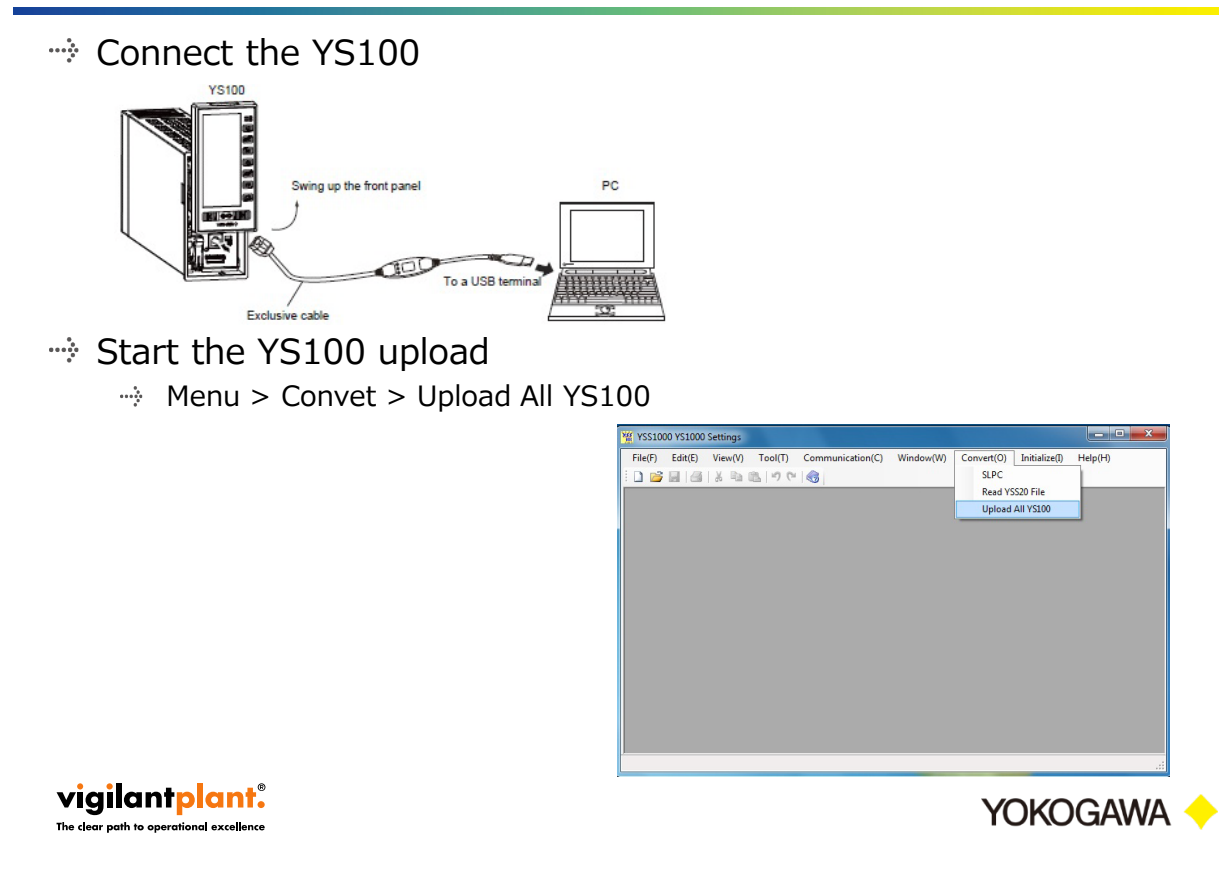

#### \*\* 4.3 Executing the YS100 upload and checking the converted results

- → (1) Click STOP and Upload All YS100
- → (2) Check converted results
  - $\rightarrow$  (a) Correct any errors that are found. Ignore the others and click OK.
  - $\Rightarrow$  (b) Parameters expanded from the YS100 become the defaults.

| Decute Communication     Program Communication     Program Communication     Program Communication Options     Serial Port     CO0M3      v | Communication Status<br>Model<br>Option<br>Controller Mode | Online<br>YS170 S4<br>/A31<br>PROG | sconnection           |            |                |                  |                   |
|----------------------------------------------------------------------------------------------------|------------------------------------------------------------|------------------------------------|-----------------------|------------|----------------|------------------|-------------------|
|                                                                                                    |                                                            | 🤐 Convers                          | ion Result List       |            |                |                  |                   |
|                                                                                                    |                                                            | No                                 | Parameter name before | Data value | Parameter name | Data value after | Conversion result |
|                                                                                                    |                                                            | 1                                  |                       |            |                |                  |                   |
|                                                                                                    |                                                            | 2                                  | DI02                  | DI         | DI025          | DI               | Name is changed.  |
|                                                                                                    | ALM Generation Status                                      | 3                                  | DIO3                  | DI         | DI034          | DI               | Name is changed.  |
|                                                                                                    | R                                                          | AM 4                               | DI04                  | DI         | DI043          | DI               | Name is changed.  |
|                                                                                                    |                                                            | 5                                  | DI05                  | DI         | DI052          | DI               | Name is changed.  |
|                                                                                                    |                                                            | 6                                  | DIO6                  | DI         | DIO61          | DI               | Name is changed.  |
|                                                                                                    | Controller Status                                          | 7                                  | DL1                   | 212.6      | DL1            | 0.0              | Value is changed. |
|                                                                                                    | RUN                                                        | 8                                  | DL2                   | 106.3      | DL2            | 0.0              | Value is changed. |
|                                                                                                    |                                                            | 9                                  | FX0101                | 0.0        | FX0101         | 0.000            | Value is changed. |
|                                                                                                    | EUN SIOP                                                   | 10                                 | FX0102                | 10.0       | FXD102         | 0.100            | Value is changed. |
|                                                                                                    |                                                            | 11                                 | FXD 103               | 20.0       | FXD103         | 0.200            | Value is changed. |
|                                                                                                    |                                                            | 12                                 | FXD 104               | 30.0       | FX0104         | 0.300            | Value is changed. |
|                                                                                                    | Linkard A                                                  | a ya 13                            | FX0105                | 40.0       | FXO105         | 0.400            | Value is changed. |
|                                                                                                    | oposo A                                                    | 14                                 | FXO 106               | 50.0       | FX0106         | 0.500            | Value is changed. |
|                                                                                                    |                                                            | 15                                 | FX0107                | 60.0       | FX0107         | 0.600            | Value is changed. |
|                                                                                                    |                                                            | 16                                 | FXO 108               | 70.0       | FXO108         | 0.700            | Value is changed. |
| Communicating                                                                                                    |                                                            | 17                                 | FX0109                | 80.0       | FX0109         | 0.800            | Value is changed. |
|                                                                                                    |                                                            | 18                                 | FX0110                | 90.0       | FXD110         | 0.900            | Value is changed. |
|                                                                                                    |                                                            | 19                                 | FX0111                | 100.0      | FX0111         | 1.000            | Value is changed. |
|                                                                                                    |                                                            | 20                                 | FX0201                | 0.0        | FX0201         | 0.000            | Value is changed. |
|                                                                                                    |                                                            | 21                                 | FX0202                | 10.0       | FX0202         | 0.100            | Value is changed. |
|                                                                                                    |                                                            | 22                                 | FX0203                | 20.0       | EXD203         | 0 200            | Value is channed  |
|                                                                                                    |                                                            |                                    |                       |            |                | ок               | Print             |

#### vigilantplant.

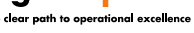

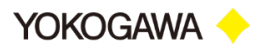

- → Since it will become the YS1700-100 after conversion, you must enter system data referencing the name plate.
  - (1) Communication 1: /A31/A32 can be detected. Change /A33 to no options.
  - $\Rightarrow$  (2) Enter system data referencing the downloaded YS1700 name plate

|                                                                                                    | 🧟 System Data                                                                                                    |                              |
|----------------------------------------------------------------------------------------------------|----------------------------------------------------------------------------------------------------|------------------------------|
|                                                                                                    | System Data                                                                                                    |                              |
|                                                                                                    | Upload System Data                                                                                                    |                              |
| TEDOGRAMMABLE INDICATING<br>CONTROLLER<br>OCTAVISE THAT BUT<br>UT AVIS STATUS<br>UT AVIS STATUS<br>UT AVIS STATUS<br>AVIS THAT BUT TO THAT<br>AVIS THAT BUT TO THAT THAT AVIS<br>AVIS THAT BUT TO THAT THAT AVIS<br>AVIS THAT BUT TO THAT THAT AVIS | Model         Use         Type         Power Supply         Direct Input         Communication1           YS1700         ▼         1         0         0.100/AC.24VDC         ↓         /A31         ♥                  /A31         ♥ | Communication2 Certification |
|                                                                                                    | Controller Mode PROG                                                                                                    |                              |
|                                                                                                    | Programming Method Text Method •                                                                                                    |                              |
|                                                                                                    | User Program Name FIC1001                                                                                                    |                              |
|                                                                                                    |                                                                                                    | OK Cancel                    |
| vigilantplant.<br>The clear path to operational excellence                                                                                                    |                                                                                                    | YOKOGAWA                     |

→ When converting system data, follow the prompts to save files.

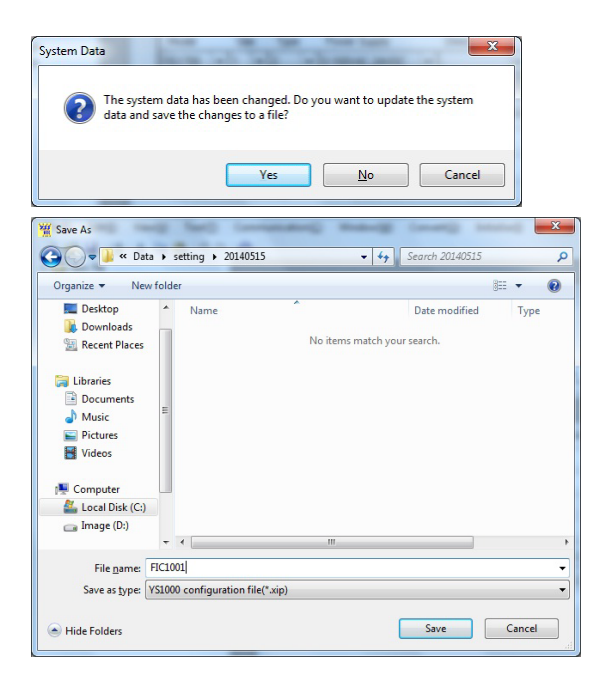

#### vigilantplant.

he clear path to operational excellence

Yokogawa 🔶

#### \*\*\*\* 4.6 Comparing programs

#### → Compare with the YS100 program list

→ (1) Program comments are not retained.

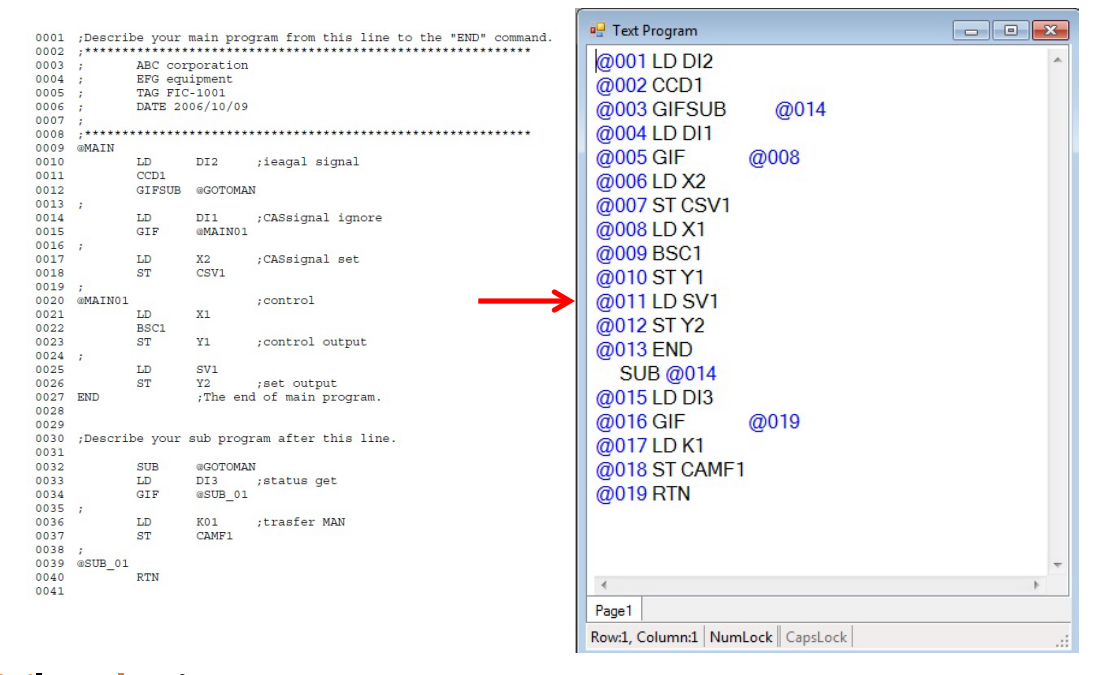

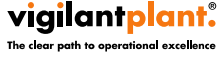

 $\Rightarrow$  Select Tools > Program check to run a program check.  $\rightarrow$  (1) If an error occurs, check the program.

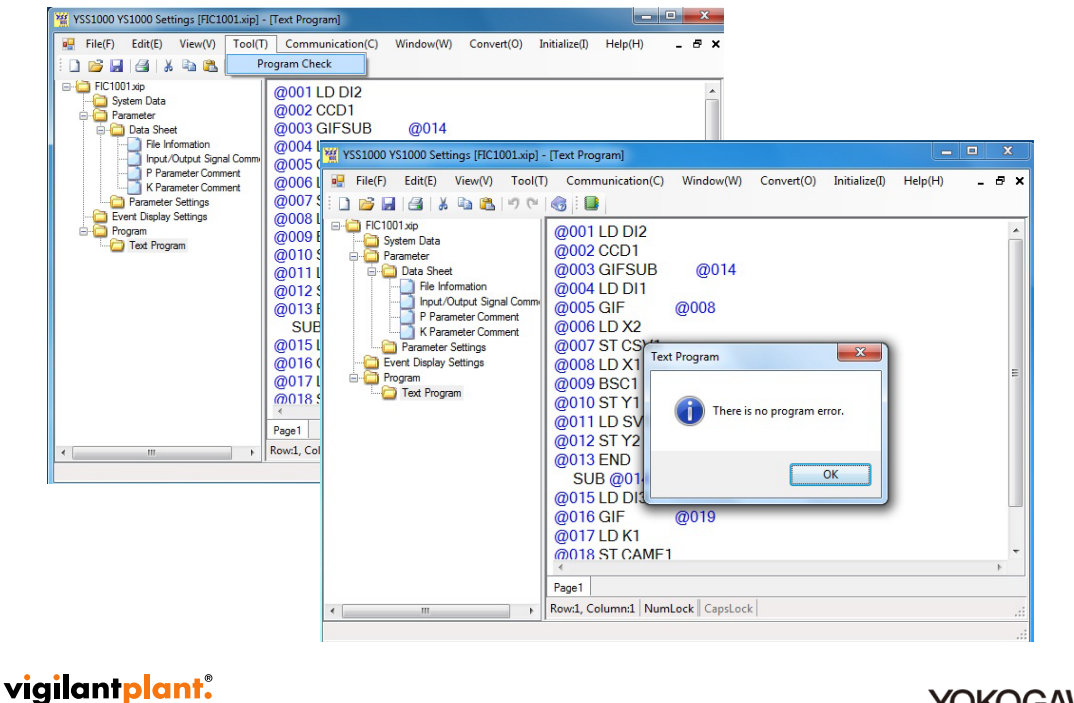

Yokogawa 🔶

#### •••• 4.7.1 Selecting control functions

- → Care is required when using independent 2-loop control.
  - → Ex.: If BSC1 is listed after BSC2, select the control function based on the last BSC1.
    - (becomes single loop control)
  - → In that case, please correct the control function selection.

|                                                   | YSS1000 YS1000 Settings [FIC1002.xip]                                                                                                    |
|---------------------------------------------------|----------------------------------------------------------------------------------------------------|
| Text Program                                      | The control function selection and control command of the program<br>data do not match. If this problem is not resolved, downloading will not<br>be possible.                                                                                                    |
| @002 B <u>SC2</u><br>@003 ST Y3                   | ок                                                                                                    |
| @004 LD X1<br>@005 BSC1<br>@006 ST Y1<br>@007 END | Image: Strate Difference       File View(V)       Tool(I)       Communication(S)       Window(W)         Image: Strate Difference       Image: Strate Difference       Image: Strate Difference       Single-loop Control         Image: Strate Difference       Image: Strate Difference       Image: Strate Difference       Image: Strate Difference       Image: Strate Difference         Image: Strate Difference       Image: Strate Difference       Image: Strate Difference       Image: Strate Difference       Image: Strate Difference         Image: Strate Difference       Image: Strate Difference       Image: Strate Difference       Image: Strate Difference       Image: Strate Difference         Image: Strate Difference       Image: Strate Difference       Image: Strate Difference       Image: Strate Difference       Image: Strate Difference         Image: Strate Difference       Image: Strate Difference       Image: Strate Difference       Image: Strate Difference       Image: Strate Difference         Image: Strate Difference       Image: Strate Difference       Image: Strate Difference       Image: Strate Difference       Image: Strate Difference         Image: Strate Difference       Image: Strate Difference       Image: Strate Difference       Image: Strate Difference       Image: Strate Difference         Image: Strate Difference       Image: Strate Difference       Image: Strate Difference       Image: Strate Differe |
| K Page 1                                          | Image: Parameter Comment K Parameter Comment R Parameter Comment R Parameter Settings       @004 LD X1       Image: Parameter Settings         Image: Parameter Settings       @005 BSC1       Image: Parameter Settings       Image: Parameter Settings         Image: Parameter Settings       @007 END       @007 END       Port Dealy control using a single YS1700. Use BSC1 and BSC2 control modules. Use BSC1 for the first loop and BSC2 for the second loop of dual-loop control.                                                                                                    |
| Row:2, Column:10                                  | NumLock Car<br>Page 1<br>Row2, Column10 NumLock C<br>OK Cancel                                                                                                    |
| he clear path to operational excellen             | YOKOGAWA                                                                                                    |

(1) Be sure to reflect the SV value (since upload data is the initialization start value)

| Setpoint value 1<br>Proportional band 1<br>Integral time 1<br>Derivative time 1<br>Adjustable setpoint filter alpha 1<br>Adjustable setpoint filter beta 1<br>Non-linear control gap width 1<br>Non-linear control gain 1 | 100.0<br>100.0<br>20<br>0<br>0.000<br>0.000<br>0.000                                                | %<br>S<br>S                                                                                                    |
|----------------------------------------------------------------------------------------------------|----------------------------------------------------------------------------------------------------|----------------------------------------------------------------------------------------------------|
| Proportional band 1<br>Integral time 1<br>Derivative time 1<br>Adjustable setpoint filter alpha 1<br>Adjustable setpoint filter beta 1<br>Non-linear control gap width 1<br>Non-linear control gain 1                     | 100.0<br>20<br>0.000<br>0.000<br>0.000<br>0.000                                                     | %<br>S<br>S                                                                                                    |
| Integral time 1<br>Derivative time 1<br>Adjustable setpoint filter alpha1<br>Adjustable setpoint filter beta1<br>Non-linear control gap width 1<br>Non-linear control gain 1                                              | 20<br>0<br>0.000<br>0.000<br>0.000                                                                  | S<br>S                                                                                                    |
| Derivative time 1<br>Adjustable setpoint filter alpha1<br>Adjustable setpoint filter beta1<br>Non-linear control gap width 1<br>Non-linear control gain 1                                                                 | 0<br>0.000<br>0.000<br>0.0                                                                          | S                                                                                                    |
| Adjustable setpoint filter alpha1<br>Adjustable setpoint filter beta1<br>Non-linear control gap width 1<br>Non-linear control gain 1                                                                                      | 0.000<br>0.000<br>0.0                                                                               |                                                                                                    |
| Adjustable setpoint filter beta 1<br>Non-linear control gap width 1<br>Non-linear control gain 1                                                                                                    | 0.000                                                                                               |                                                                                                    |
| Non-linear control gap width 1<br>Non-linear control gain 1                                                                                                    | 0.0                                                                                                 |                                                                                                    |
| Non-linear control gain 1                                                                                                    |                                                                                                    | %                                                                                                    |
|                                                                                                    | 1.000                                                                                               |                                                                                                    |
| High limit alarm setpoint for P                                                                                                    | 190.1                                                                                               |                                                                                                    |
| Low limit alarm setpoint for PV1                                                                                                    | 20.0                                                                                                |                                                                                                    |
| High-high limit alarm setpoint                                                                                                    | 212.6                                                                                               |                                                                                                    |
| Low-low limit alarm setpoint f                                                                                                    | -12.6                                                                                               |                                                                                                    |
| Alarm setpoint for deviation v                                                                                                    | 0.0                                                                                                 |                                                                                                    |
| Velocity alarm setpoint for PV1                                                                                                    | 0.0                                                                                                 |                                                                                                    |
| Velocity alarm time setpoint f                                                                                                    | 1                                                                                                   | S                                                                                                    |
| Alarm hysteresis 1                                                                                                    | 4.0                                                                                                 |                                                                                                    |
| High limit setpoint of MV1                                                                                                    | 100.0                                                                                               | %                                                                                                    |
| Low limit setpoint of MV1                                                                                                    | 0.0                                                                                                 | %                                                                                                    |
| Manual reset 1                                                                                                    | -6.3                                                                                                | %                                                                                                    |
| Reset bias 1                                                                                                    | 0.0                                                                                                 | %                                                                                                    |
|                                                                                                    | High limit setpoint of MV1<br>Low limit setpoint of MV1<br>Manual reset 1<br>Reset hias 1<br>P Para | High limit setpoint of MV1         100.0           Low limit setpoint of MV1         0.0           Manual reset 1         -6.3           Reset bias 1         0.0 |

vigilantplant. The clear path to operational excellence

Yokogawa 🔶

### 

#### → Set appropriate default parameters.

- → (1) For the YS170, the Y3 current/voltage selection is specified by jumpers. Set the Y3 current/voltage under Y3TP.
- $\dot{~~}$  (2) Also enter settings as appropriate for the expanded screens MTR1, MTR2, and TRND3.

|       | Name                         | Setting Value |   | Uni |
|-------|------------------------------|---------------|---|-----|
| START | Start mode                   | AUT           | - |     |
| CYCL  | Control period               | 200ms         | - |     |
| ATSEL | Autoselector selection       | LOW           | - |     |
| FDSP  | Power-on initial display     | LOOP1         | - |     |
| LOOP1 | LOOP 1 Display ON/OFF        | ON            | - |     |
| LOOP2 | LOOP 2 Display ON/OFF        | OFF           | - |     |
| MTR1  | METER 1 Display ON/OFF       | ON            | - |     |
| MTR2  | METER 2 Display ON/OFF       | ON            | - |     |
| TRND1 | TREND 1 Display ON/OFF       | ON            | - |     |
| TRND2 | TREND 2 Display ON/OFF       | OFF           | - |     |
| TRND3 | TREND 3 Display ON/OFF       | ON            | - |     |
| ALARM | ALARM Display ON/OFF         | ON            | - |     |
| DUAL1 | DUAL 1 Display ON/OFF        | OFF           | - |     |
| DUAL2 | DUAL 2 Display ON/OFF        | OFF           | - |     |
| CAMLK | Keylock for C/A/M mode ch    | UNLOCK        | - |     |
| SVLK  | Keylock for SV change        | UNLOCK        | - |     |
| MVLK  | Keylock for MV change        | UNLOCK        | - |     |
| SCOCD | Selection of Current Output  | ALARM         | - |     |
| Y3TP  | Analog output 3 current/volt | 1-5V          | - |     |

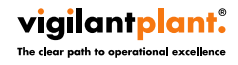

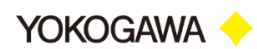

→ Connect the YS1000.

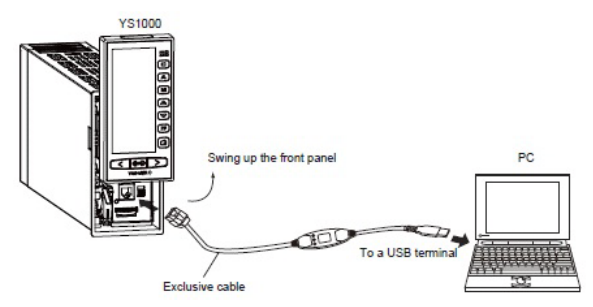

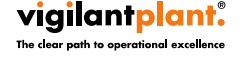

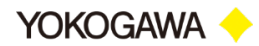

- → (1) Menu > Communication > Download All Data
- → (2) Click STOP and Execute Download All Data

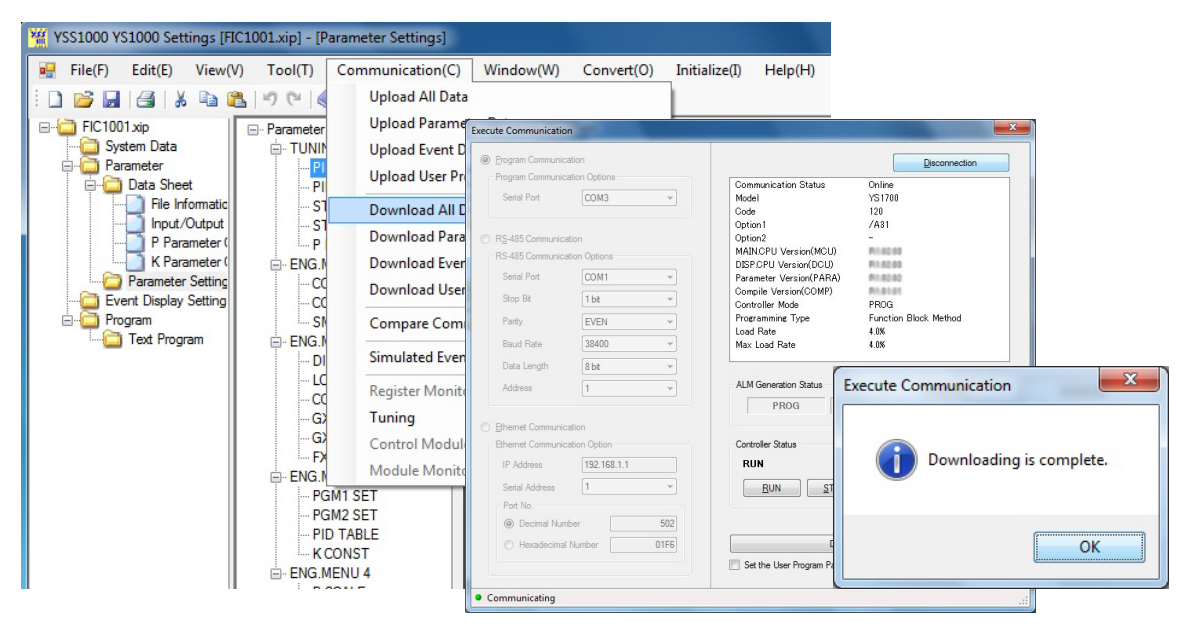

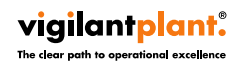

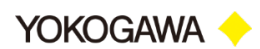

→ Be sure to review the data that was downloaded from the YS100 to the YS1000 and converted, and check operation.

vigilantplant.

Yokogawa 🔶

- $\Rightarrow$  (1) RUN mode: Run user programs.
- $\Rightarrow$  (2) TEST1 mode: Run user programs and simulation programs.
- → (3) TEST2 mode: Run user programs and simulation programs.
   You can also set the input signal (you can debug without wiring).

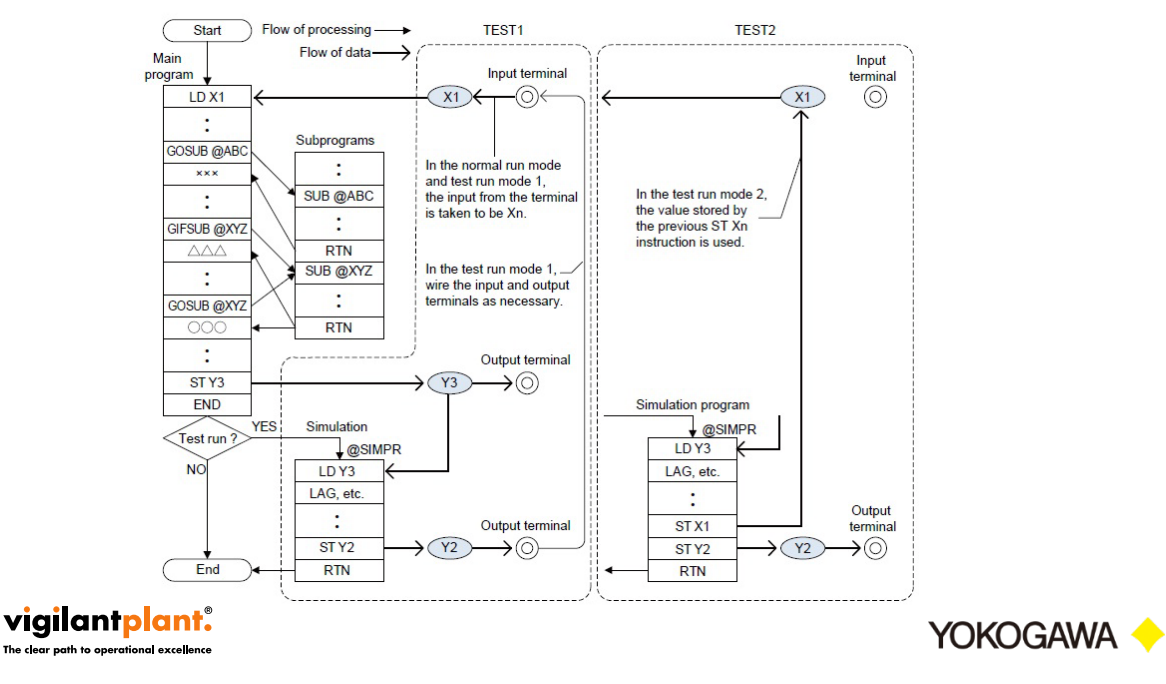

- → (1) Menu > Communication > Tuning
- (2) Click TEST2, execute tuning

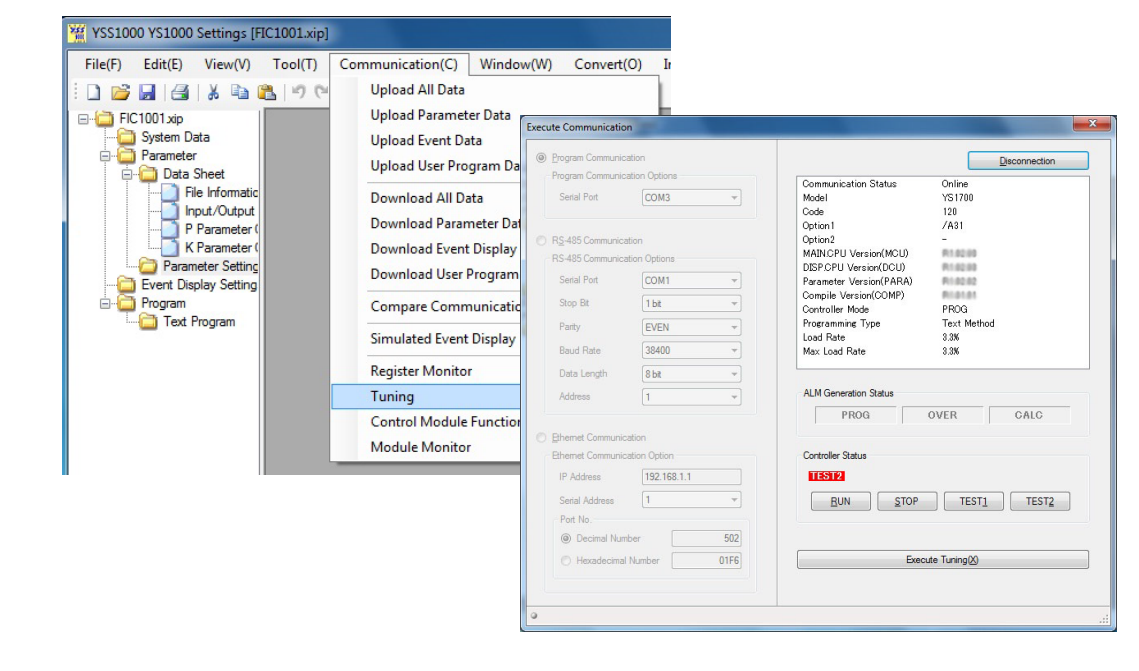

vigilantplant.

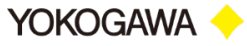

### \*\*\* 4.10.3 Description of the tuning window

| File(F) Edit(E) View(                                                                                                    | V) Tool(T) Cor                                          | mmunication( <u>C</u> ) Mon                                                          | itor( <u>M</u> ) Window( <u>V</u>                          | V) Convert(Q) Initialized                                                                                                 | e(]) Help( <u>H</u> )                                                                                                    | _ 8 :                                                |
|----------------------------------------------------------------------------------------------------|---------------------------------------------------------|--------------------------------------------------------------------------------------|------------------------------------------------------------|----------------------------------------------------------------------------------------------------|----------------------------------------------------------------------------------------------------|------------------------------------------------------|
| FIC1001 xip     System Data     Parameter     Parameter     File Informatic     Input/Output     Parameter(     K Parameter(     K Parame | Trend No.1<br>LP1.PV<br>V -12.6<br>Trend No.9<br>LP1.PV | Irend No.2         Irend No.10           I 20.0         ✓           I 20.0         ✓ | Id No.3 Trend<br>LPI MV LF<br>-6.3 International LPI PV LF | No.4         Trend No.5           ?2.PV         LP2.SV           No.12         Trend No.13           P1.PV         LP1.PV | Trend No. 5<br>LP2 MV<br>Trend No. 14<br>Trend No. 14<br>LP1 PV<br>LP1 PV<br>LP1 PV                                                                                                    | Trend No.8<br>LP1:PV<br>Trend No.16<br>LP1:PV        |
| Parameter Setting<br>                                                                                                    |                                                         |                                                                                      |                                                            |                                                                                                    |                                                                                                    | - 1800 - 0<br>- 1600 - 0<br>- 1400 - 0<br>- 1200 - 0 |
|                                                                                                    |                                                         |                                                                                      | Trend                                                      | monitor                                                                                                    |                                                                                                    | - 1000 - 0<br>- 800 - 0<br>- 600 - 0                 |
| Register  Process data area  Tuning parameters  Engineering Parameters 1  Fromering Parameters 2                                                                                                    | 19:22:31 1                                              | 9:23:31 19:2                                                                         | 4:31 19                                                    | 25:31 19:26:31                                                                                                    | 19:27:31 19:28:3                                                                                                    |                                                      |
| User's program     Only for YSS1000     Only for Peerto-Peer com     Operation dispaly                                                                                                    | SVI 1200                                                |                                                                                      | 1 100.0 TH                                                 | 20 TD1                                                                                                    | 0<br>VS1700-120<br>ALM ■<br>TEST2 ↓<br>LOOP1 ↓<br>- ↓ C A M                                                                                                    | 200.0                                                |
|                                                                                                    |                                                         | Regist                                                                               | er mor                                                     | nitor                                                                                                    | TAGI         FIC-1001           PV         -12.6         m3/           SV         120.0         m3/           MV         -6.3         controller mode:           Protoil         PP0         -12.6 | — 100.0<br>h<br>k<br><b>x</b>                        |
|                                                                                                    | (Scaled Value)                                          | Delete all registered registers                                                      | s (reset register registrati                               | on to the initial state)                                                                                                  | MAX 33*                                                                                                    |                                                      |
|                                                                                                    | · Communication                                         |                                                                                      | Data read over                                             | le:1sec 2014/05/15                                                                                                    | 19-23                                                                                                    |                                                      |

vigilantplant. The clear path to operational excellence

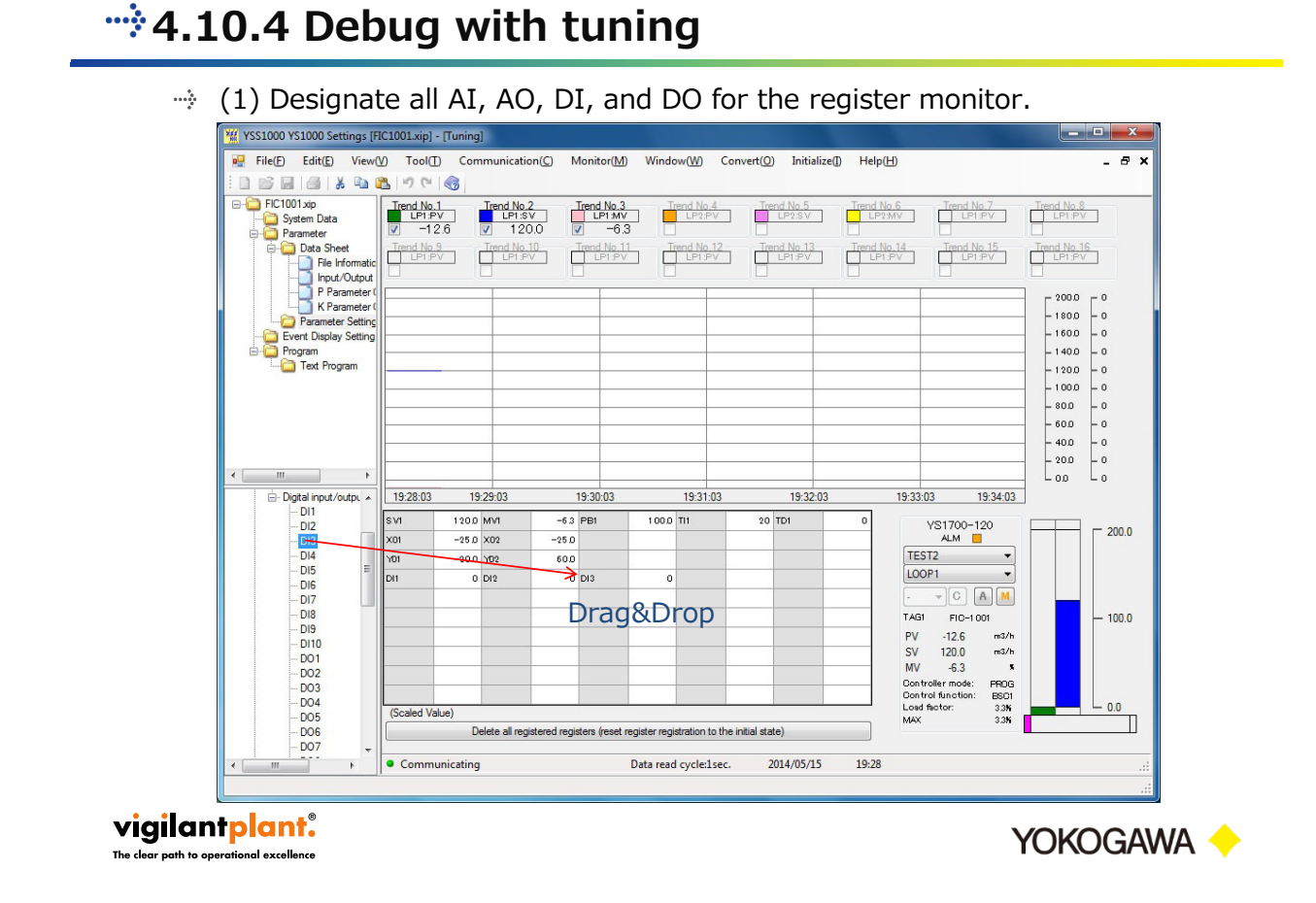

- $\Rightarrow$  (1) Set control registers AI and DI as needed.
- $\Rightarrow$  (2) Confirm proper operation.

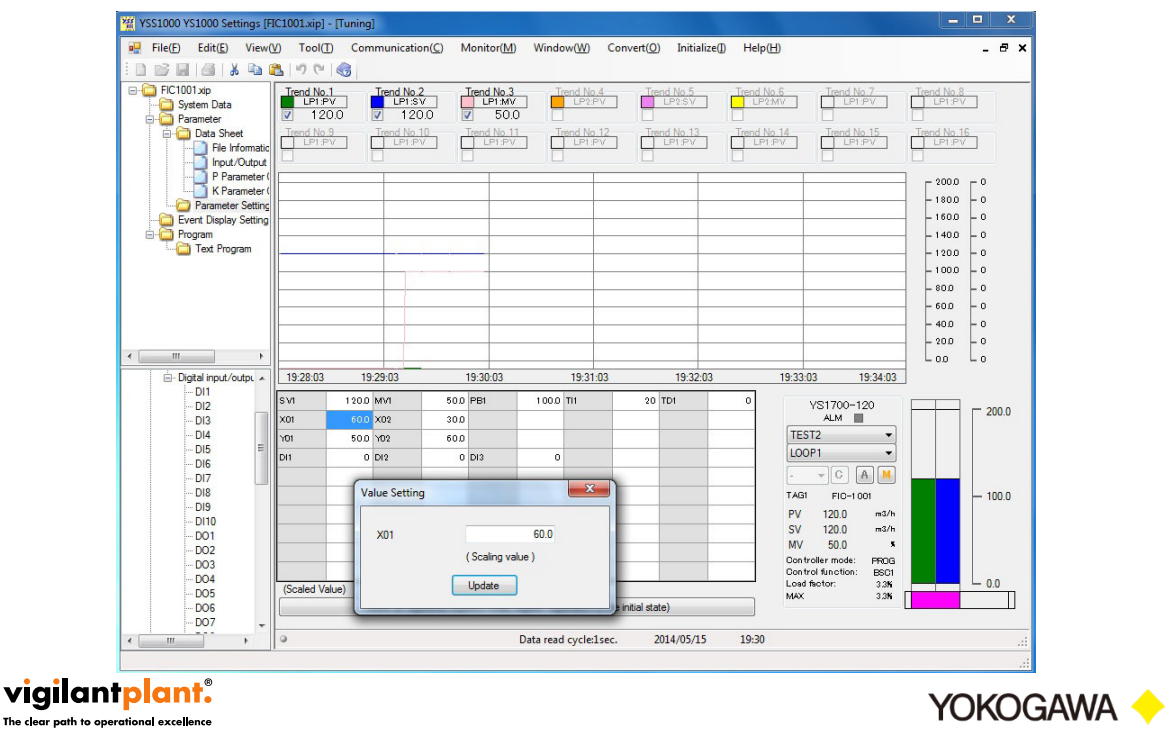

Switch from TEST2 mode to RUN mode.

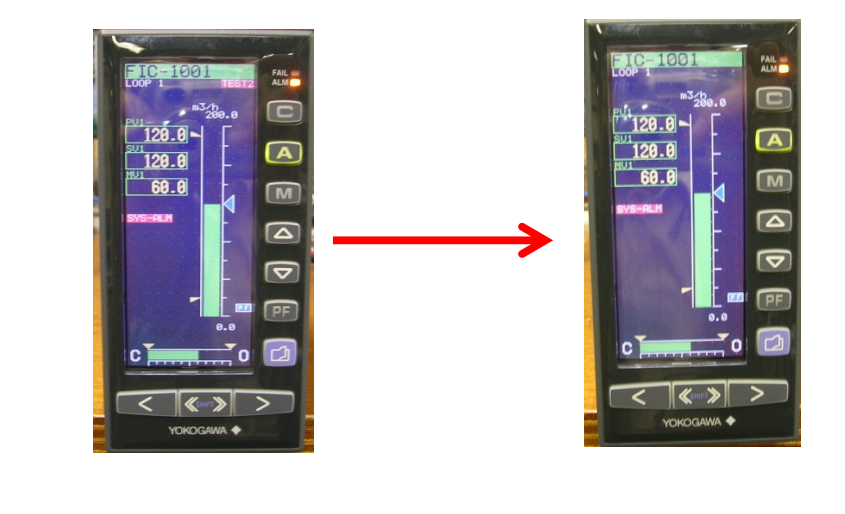

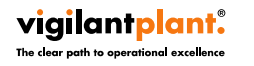

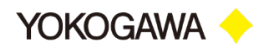

### → 5 Precautions

- Be sure to review the data that was downloaded from the YS100 to the YS1000 and converted, and check operation.
- If the program to be converted has multiple differing control commands (BSC1, BSC2, CSC, SSC), the control function of the last step of the program is selected for the control function selection.

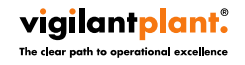

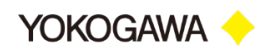

### \*\*\* 6 Reference documentation

## Software (user programs)

- YSS1000 Setting Software/YS1700 Programmable Function user's manual
  - » (IM 01B08K01-02EN)
  - 2.13.2 This manual describes how to load user programs and parameters
    - » Connect the YSS1000 PC to the YS100, read the values directly, then convert them to YSS1000 format.
    - » Advantage: You can convert currently running programs and parameters as-is.
    - » Disadvantage: Program comments are not retained.

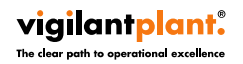

Blank Page

# **Revision Information**

Title : YS1000 Replacement Guide

YS170  $\rightarrow$  YS1700 User Program Conversion

Manual number: TI 01B08A02-07EN

#### June 2014/1st Edition

Newly published

Written byYokogawa Electric CorporationPublished byYokogawa Electric Corporation2-9-32 Nakacho, Musashino-shi, Tokyo 180-8750, JAPAN